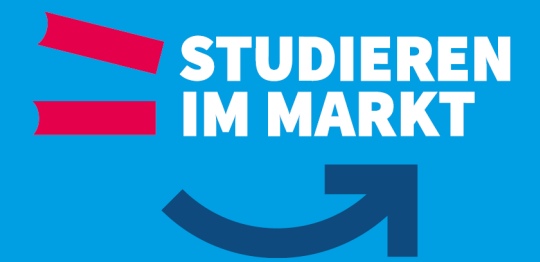

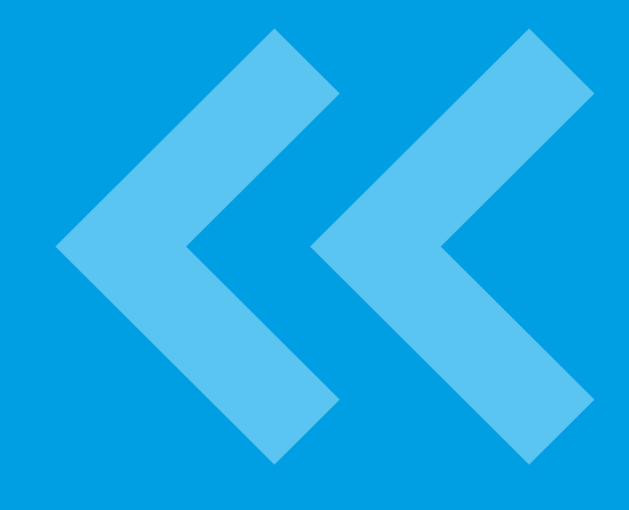

# Hinweise für Bewerberbörse | Praxispartner-Portal

(für Praxispartner)

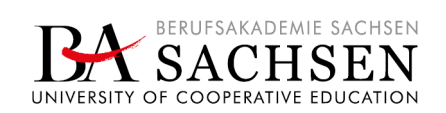

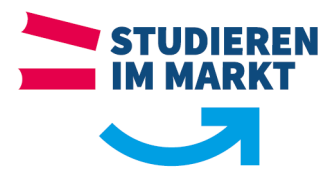

## Vorwort

Sehr geehrte Damen und Herren,

mit der Bereitstellung der Bewerberbörse der BERUFSAKADEMIE SACHSEN wollen wir unser gemeinsames Ziel – interessierte junge Menschen für ein duales Studium an der Berufsakademie Sachsen zu gewinnen – in einer neuen Form voranbringen. Sie kennen die bisherigen Möglichkeiten, sich als Praxispartner auf den Listen der jeweiligen Studienangebotswebseite (Praxispartnerliste) zu präsentieren. Mit der Bewerberbörse steht Ihnen eine neue Plattform zur eigenen Präsentation zur Verfügung. Außerdem kann über die Bewerberbörse der/die Interessierte direkt mit Ihnen in Kontakt treten, um sich auf die Ihrerseits angebotene Stelle direkt zu bewerben. Dabei ist zu berücksichtigen, dass sich die Bewerberbörse der BERUFSAKADEMIE SACHSEN ausschließlich auf duale Studienplätze konzentriert. Die nachfolgende Anleitung/Hinweise sollen Sie bei der Arbeit unterstützen. Alle Informationen, welche Sie hinterlegen, werden im Praxispartner-Portal gepflegt und ggf. nach einer Prüfung durch uns auf der Bewerberbörse veröffentlicht.

Viel Erfolg und vielen Dank für Ihre Unterstützung.

# Praxispartner-Portal und Bewerberbörse

#### Überblick

Praxispartner-Portal https://services.ba-sachsen.de/pp-portal

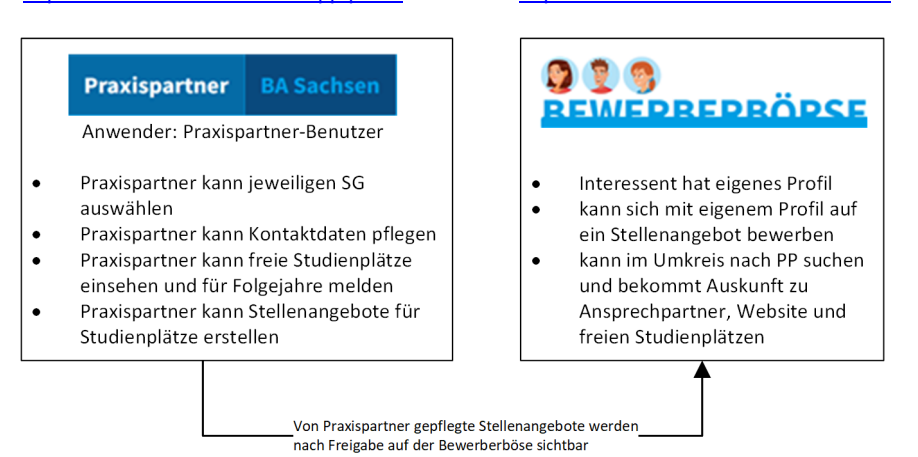

Bewerberbörse der BAS

https://bewerberboerse.ba-sachsen.de/

#### Voraussetzungen

- benannte(r) Benutzer\_in des Praxispartners hat die Einladungs-E-Mail f
  ür seinen Zugang erhalten und best
  ätigt, sowie in einer zweiten E-Mail die Zugangsdaten erhalten
- ➢ für Praxispartner, die in mehreren Studienangeboten oder gar an mehreren Standorten anerkannt sind → bitte nach Login prüfen, ob alle Studienangebote sichtbar sind → falls nicht, bitte Ansprechpartner\_in des noch nicht sichtbaren Studienangebotes/Standortes kontaktieren, damit die entsprechenden Einstellungen noch gemacht werden können

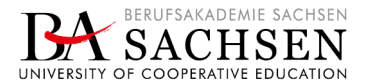

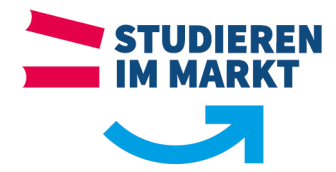

#### LOGIN und Anwendungsmöglichkeiten

Mit den Login-Daten kann sich der/die benannte Benutzer\_in des Praxispartners im Praxispartner-Portal anmelden, um je Studienangebot folgende Dinge zu pflegen:

- >> Kontaktdaten ergänzen/ändern
- >> Meldung von freien Studienplätzen für die kommenden 3 Jahre
- >> Erstellung von Stellenangeboten für Studienplätze, welche dann auf der Bewerberbörse veröffentlicht werden

| Praxispartner BA Sachse | n        | BACK SACHSE                                                                                                    | INSEN<br>SN<br>ATION |
|-------------------------|----------|----------------------------------------------------------------------------------------------------|----------------------|
|                         |          | <u>ල</u> ් 106                                                                                                    | IN                   |
| Anmelden                |          | Zugang beantragen                                                                                                    |                      |
| E-Mail                  | Passwort | Um einen Zugang zum Praxispartnerportal zu beantragen, wenden Sie<br>sich bitte an das Sekretariat des entsprechenden Studienganges. |                      |
| anmelden                |          |                                                                                                    |                      |
| Passwort vergessen      |          |                                                                                                    |                      |
| E-Mail                  |          |                                                                                                    |                      |
| Passwort zurücksetzen   |          |                                                                                                    |                      |

Abbildung 1 | Praxispartner-Portal - Login

#### Auswahl Studienangebot

Nach erfolgreichem Login sieht der/die Benutzer\_in das persönliche Dashboard. Auf dem Dashboard werden die Studienangebote aufgelistet, in denen der Praxispartner einen dualen Studienplatz anbietet.

Hinweis: Sollten nicht alle Studienangebote sichtbar sein, bitte Ansprechpartner\_in des noch nicht sichtbaren Studienangebotes/Standortes kontaktieren, damit die entsprechenden Einstellungen noch gemacht werden können

Die angezeigten Studienangebote müssen entsprechend ausgewählt werden, um offene Studienplätze zu melden und Studienplatzangebote für die Bewerberbörse zu erstellen.

Beispielstudienangebote hier: Labor- und Verfahrenstechnik sowie Maschinenbau

| Praxis                                   | partner                                                            | BA Sachsen                            |                                                                                                    |                              |          | UNIVERSITY OF | RUFSAKADEMIE SACHSEN |
|------------------------------------------|--------------------------------------------------------------------|---------------------------------------|----------------------------------------------------------------------------------------------------|------------------------------|----------|---------------|----------------------|
| 😭 stat                                   | RTSEITE                                                            |                                       |                                                                                                    | E-Mail-Adresse des Benutzers | 🔑 PASSWO | RT ÄNDERN     | 🕞 LOGOUT             |
| ENDA<br>Halki<br>Halki<br>Halki<br>Halki | Endsergun<br>Inaromiopor<br>er Drate 3, 2<br>Inaen<br>prongráficio | goweik für<br>v Grabit<br>118 futurow | PNIN Entoorgungsweek für<br>Nakinaratiopen Grabit<br>Latove Natics, 2018 Adonov<br>Peterfesen<br>sonspoor, präksie, 1888 a. |                              |          |               |                      |
| Labo                                     | r- und Verfa                                                       | hrenstechnik                          | Maschinenbau                                                                                                    |                              |          |               |                      |

Abbildung 2 | Praxispartner-Portal - Dashboard mit Auswahlmöglichkeit des Studienangebotes

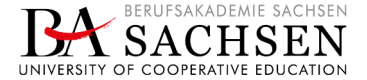

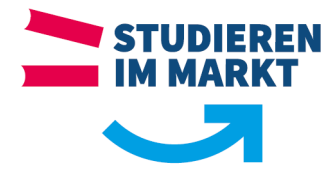

# Kontaktdaten ergänzen / ändern

Unter dem Punkt Kontaktdaten können verschiedene Daten für das ausgewählte Studienangebot hinterlegt werden. Alle weiteren Daten können nur in Campus-Dual über die Studiengangverwaltungen bearbeitet werden.

| Praxispartner                                                     | BA Sachsen     |                     | BACK SACE                                            | INTERNET |
|-------------------------------------------------------------------|----------------|---------------------|------------------------------------------------------|----------|
| A <u>STARTSEITE</u>                                               |                |                     | 🚨 E-Mail-Adresse des Benutzers 🛛 🔑 PASSWORT ÄNDERN 🕞 | LOGOUT   |
| Labor- und Ver                                                    | fahrenstechnik | Firmendaten         |                                                      |          |
| Studiengang wechseln                                              |                | Firmenname          | DNN Debargungswerk für Habbunanlager. Ombri          |          |
|                                                                   |                | Strasse             | Latenner Struße 1                                    |          |
| 🖻 Studienplät                                                     | ze             | Plz Ort             | 12508 Robertson                                      |          |
| Ihr persönlicher<br>Ansprechpartner der<br>Berufsakademie Sachsen |                | Geschäftsführer     | Geschäftsführer                                      |          |
|                                                                   |                | Ansprechpartner für | r Studiengang Labor- und Verfahrenstechnik           |          |
| Telefon                                                           | Name           | Titel               |                                                      |          |
|                                                                   |                | Telefon             | 10.00344                                             |          |
|                                                                   |                | Fax                 | Telefon                                              |          |
|                                                                   |                | E-Mail              | nenkjeur prótsie                                     |          |
|                                                                   |                |                     | Daten ändern                                         |          |
|                                                                   |                |                     | en in entre Rentel - Kentelsteleten                  |          |

Abbildung 3 | Praxispartner-Portal - Kontaktdaten

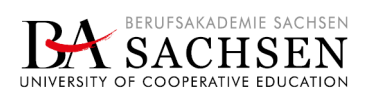

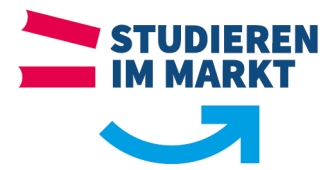

### Angaben zu Studienplätzen und Stellenangeboten

- Unter dem Punkt Studienplätze können Sie:
  die freien Studienplätze einsehen,
  für die kommenden 3 Jahre freie Studienplätze melden und
  Stellenbeschreibungen für Studienplätze einstellen.

| Praxispartner                                                                                                    | BA Sachsen     | DATE OF COOPERATE                                                                                  |                                |                          |      |  |
|----------------------------------------------------------------------------------------------------|----------------|----------------------------------------------------------------------------------------------------|--------------------------------|--------------------------|------|--|
| A STARTSEITE                                                                                                    |                |                                                                                                    | 💄 E-Mail-Adresse des Benutzers | 🔎 PASSWORT ÄNDERN 🕞 LO   | GOUT |  |
| Labor- und Verfahrenstechnik<br>Studiengang wechseln                                                                                 | fahrenstechnik | Freie Studienplätze 2022                                                                           | Freie Studienplätze 2023       | Freie Studienplätze 2024 |      |  |
|                                                                                                    | ng wechseln    | 3                                                                                                  | 0                              | 0                        |      |  |
| <ul> <li>Kontaktdaten</li> <li>Studienplätze</li> <li>Ihr persönlicher<br/>Ansprechpartner der<br/>Berufsakademie Sachsen</li> </ul> |                | Freie Studienplätze melden                                                                         |                                |                          |      |  |
|                                                                                                    |                | 2022   Anzahl  Freie Studienplätze melden                                                          |                                |                          |      |  |
|                                                                                                    |                | Stellenangebote                                                                                    |                                |                          |      |  |
| Robelles Seman<br>E-Mail                                                                                                    | te-socheen.de  | Ihre Stellenangebote werden auf der Plattform https://bewerberboerse.ba-sachsen.de veröffentlicht. |                                |                          |      |  |
| Telefon<br>+Hi 2020 FBF 3F1                                                                                                    |                | Stellenangebot erstellen<br>Bezeichnung                                                            | Ausschreibung endet am         |                          |      |  |
|                                                                                                    |                |                                                                                                    |                                |                          |      |  |

Abbildung 4 | Praxispartner-Portal - Studienplätze

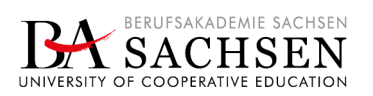

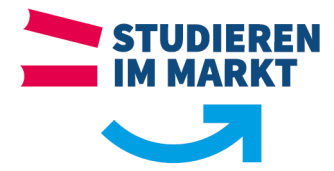

#### Stellenangebot für Studienplatz erstellen

Stellenangebote für Studienplätze lassen sich mit folgenden Angaben beschreiben und werden auf der Bewerberbörse veröffentlicht:

- >> Bezeichnung (z. B. Dualer Studienplatz [Studienangebot] ...)
- >> Aufgaben (z. B. welche Aufgaben stehen in der Praxisphase an)
- >> Was wir erwarten (Erwartungen an den/die Studieninteressierte(n))
- >> Was wir bieten (was bietet der Praxispartner)
- >> Sichtbar bis (wie lange soll das Stellenangebot für den Studienplatz sichtbar sein)

Hinweis: Bitte stellen Sie nur Ihre dualen Studienplätze im Portal ein und achten darauf, dass dies im richtigen Studiengang erfolgt (falls mehrere zur Auswahl stehen).

| Praxispartner                                                                                                    | BA Sachsen                                             |                                                                                                   |            | RUFSAKADEMIE SACHSEN<br>ACHSEN<br>COOPERATIVE EDUCATION |
|----------------------------------------------------------------------------------------------------|--------------------------------------------------------|---------------------------------------------------------------------------------------------------|------------|---------------------------------------------------------|
| A STARTSEITE                                                                                                    |                                                        | 💄 E-Mail-Adresse des Benutzers 🍡 🥬 PASSW                                                          | ORT ÄNDERN | С LOGOUT                                                |
| Labor- und Ver<br>Studienger<br>Contaktdate<br>Contaktdate<br>Cont | fahrenstechnik<br>gwechseln<br>r<br>e Ger<br>e Sachsen | Neues Stellenangebot erstellen     Bezeichnung   Aufgaben   I I I I I I I I I I I I I I I I I I I |            |                                                         |

Abbildung 5 | Praxispartner-Portal - Stellenangebot

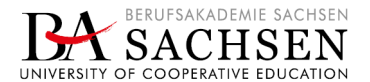

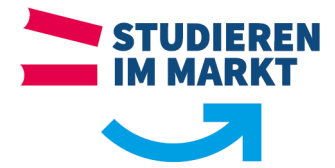

#### Beispiel für ein eingestelltes Stellenangebot auf der Bewerberbörse

Über die Plattform Bewerberbörse und das seitens Praxispartner eingestellte Stellenangebot für einen bestimmten Studienplatz kann der/die Suchende direkt mit dem Praxispartner in Verbindung kommen.

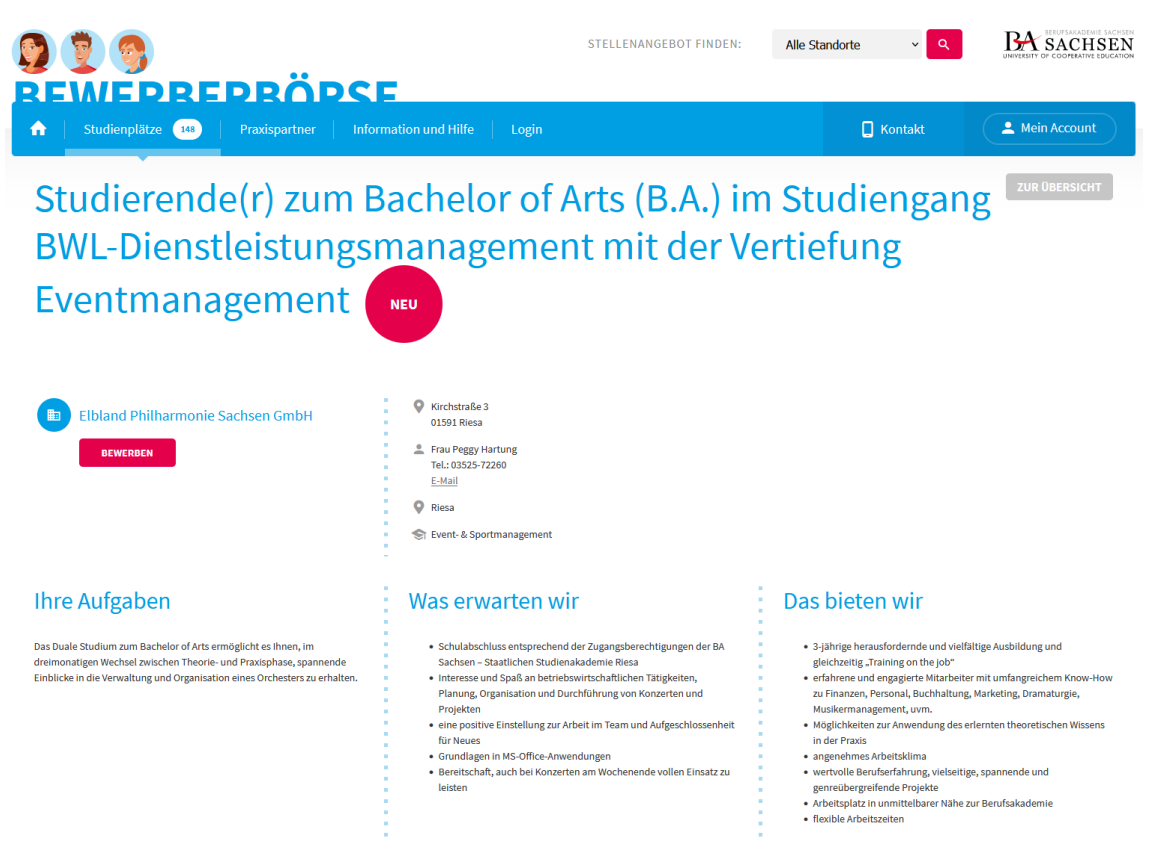

Abbildung 6 | Bewerberbörse - Beispiel Stellenangebot für Studienplatz

Bewerberbörse der BAS https://bewerberboerse.ba-sachsen.de/

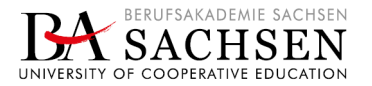